## 医学研究科看護学専攻入試説明(オープンラボ)動画視聴方法

① 新規申し込みをクリックして、必要事項を入力してください。

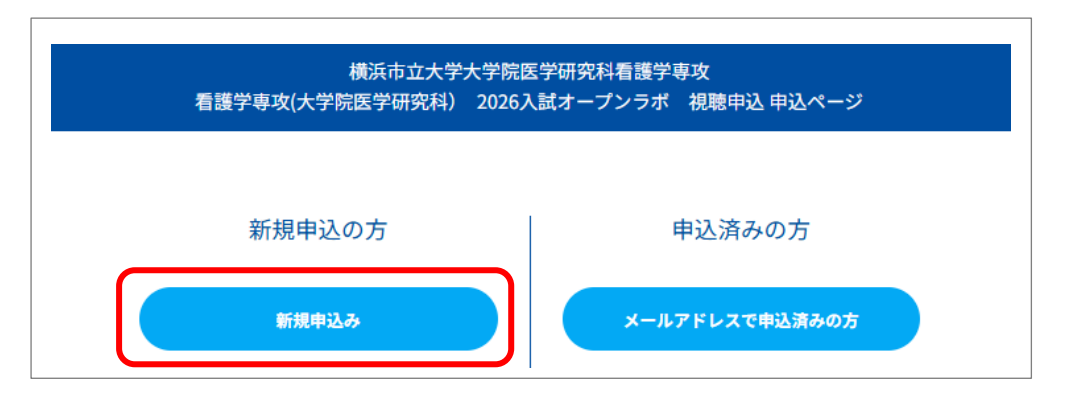

※すべての項目を入力後、「次へ」をクリックすると、プログラムが4本(看護学専攻紹介/2026年 度医学研究科看護学専攻入試説明/在校生の体験談①/在校生の体験談②)表示されますので、視聴 を希望するプログラム(動画)を選択してください。(複数選択可)

| 看護学専攻紹介               | 2026年度医学研究科看護学<br>専攻入試説明 | 在学生の体験談①                 | 在学生の体験談②               |
|-----------------------|--------------------------|--------------------------|------------------------|
| 00:00~24:00           | <b>©</b> 00:00~24:00     | € 00:00~24:00            | • 00:00~24:00          |
| 叶谷 由佳 医学研究科看護学専<br>攻長 | アドミッションズセンター 係長          | 看護学専攻在学生(M2・地域看<br>護学分野) | 看護学専攻在学生(M2・助産学<br>分野) |

② 上記①の入力後、受付完了メールが届きますので、申込完了メールに記載されている URL からマイページにアクセスし、「受講証」をクリックしてください。

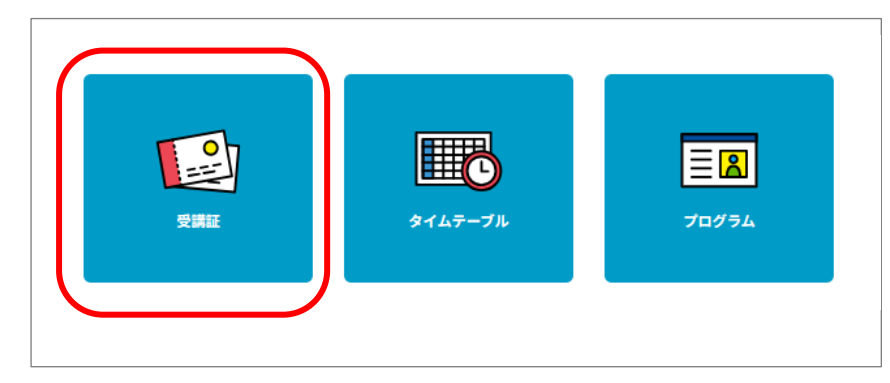

(次ページへ)

| 3 | 視聴するプログラム | (動画) | の | 「受講証表示」 | をク | IJ | ック | して | ください |
|---|-----------|------|---|---------|----|----|----|----|------|
|   |           |      |   |         |    |    |    |    |      |

| 2025/05/01(木)~2026/03/31(火)                                                                    | 2025/05/01(木)~2026/03/31(火)                                             | 2025/05/01(木)~2026/03/31(火)                                     |
|------------------------------------------------------------------------------------------------|-------------------------------------------------------------------------|-----------------------------------------------------------------|
| 00:00-24:00<br>[看護学専攻オーブンラボ]<br>看護学専攻紹介<br>叶谷 由佳 医学研究科看護学専攻長                                   | 00:00-24:00<br>[看護学専攻オープンラボ]<br>2026年度医学研究科看護学専攻入試説明<br>アドミッションズセンター 係長 | 00:00-24:00<br>[看該学専攻オープンラボ]<br>在学生の体験談①<br>看該学専攻在学生(M2・地域看該学分野 |
| 受講証表示<br><u>キャンセルする</u>                                                                        | <b>受講証表示</b><br><u>キャンセルする</u>                                          | <u>受講証表示</u><br><u>キャンセルする</u>                                  |
|                                                                                                |                                                                         |                                                                 |
| 2025/05/01(木)~2026/03/31(火)<br>00:00-24:00<br>[看護学専攻オープンラボ]<br>在学生の体験談②<br>看護学専攻在学生 (M2・助産学分野) |                                                                         |                                                                 |
|                                                                                                |                                                                         |                                                                 |
| 受講証表示                                                                                          |                                                                         |                                                                 |
|                                                                                                |                                                                         |                                                                 |

④ 「スワイプして参加」ボタンをスワイプ(クリックした状態でマウスを右から左に移動)してくだ さい。

| 受講証                                                                                                    |         |
|----------------------------------------------------------------------------------------------------|---------|
| 案内に従って操作してください。<br>2025/05/01(木)~2026/03/31(火)<br>根是申込期間<br>00:00-24:00<br>医学研究科看護学専攻<br>看護学専攻オープンラボ/看護学専攻紹介 |         |
| 申込者ID 000001                                                                                                 | ここをスワイプ |
| スワイプして参加                                                                                                    |         |
|                                                                                                    |         |

⑤ 「視聴はこちら」というボタンをクリックすると動画が始まります。

以上